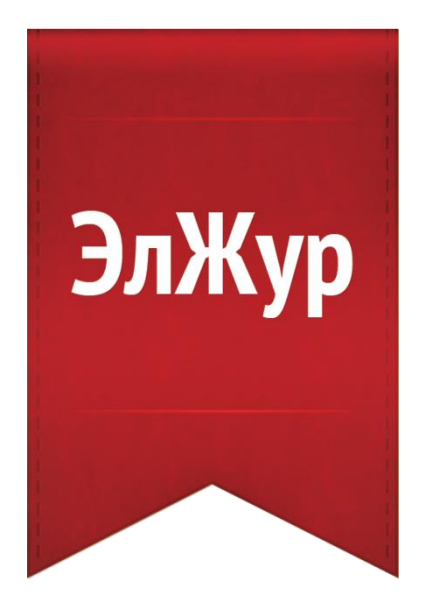

## Модуль ПОРТФОЛИО

Инструкция для ученика и родителя

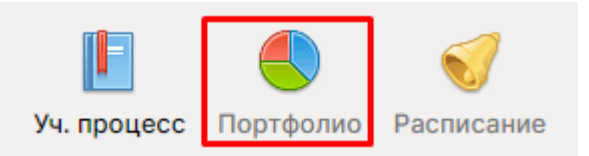

Портфолио - это система хранения, систематизации и оценки успехов учеников в различных областях.

Ученик имеет доступ к своему портфолио, родитель – к портфолио своих детей.

Первое, что доступно в портфолио - диаграмма, на которой показано, в каких сферах активен ученик, просмотреть данные можно по достижениям их портфолио, по изучаемым предметам или по областям знаний (группы предметов)

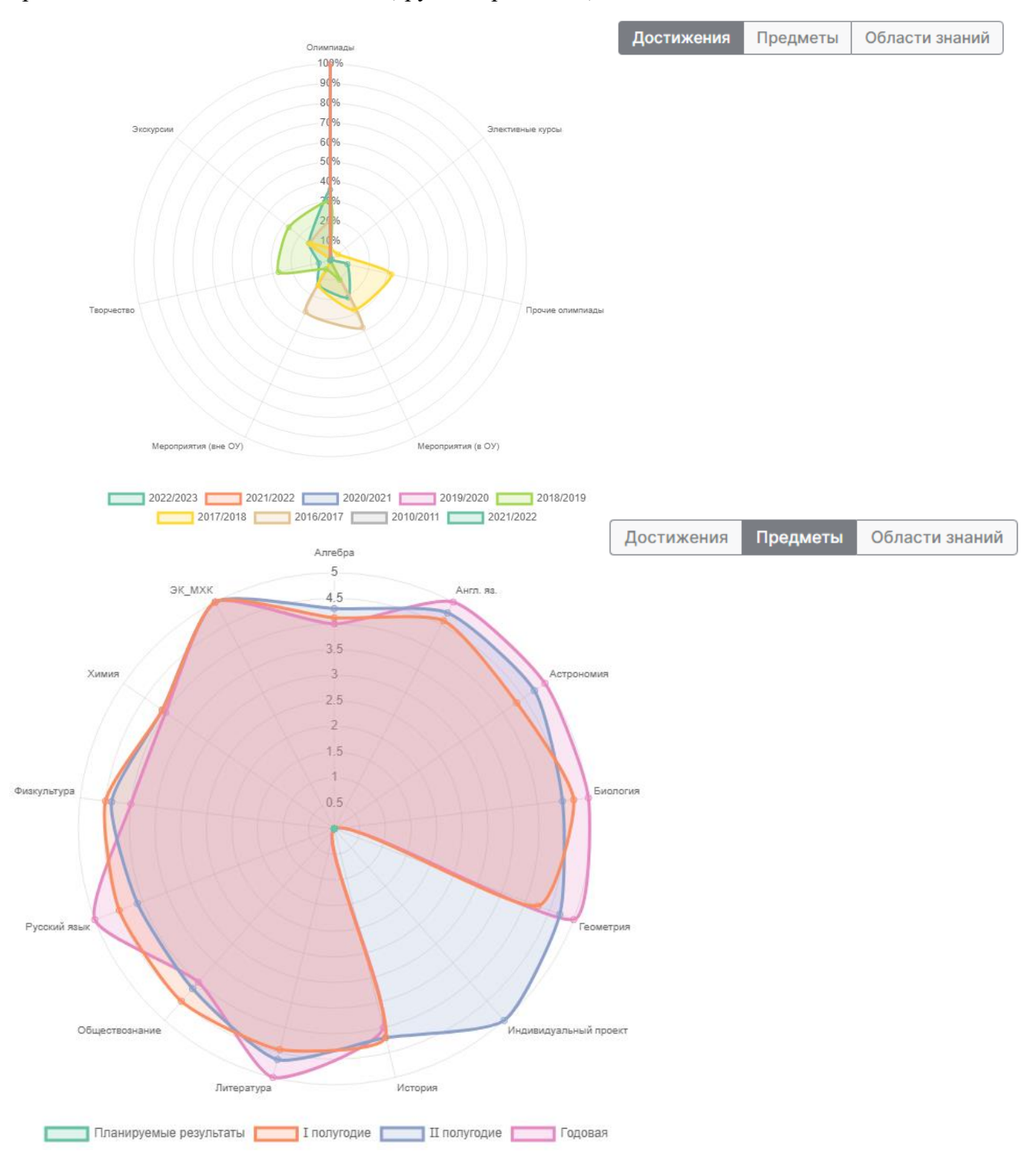

Ниже представлены результаты учебной деятельности и список типов достижений с набранными баллами.

|                                                                                    | Развернуть все         |
|------------------------------------------------------------------------------------|------------------------|
| > Результаты учебной деятельности $\rightarrow 4.74 \cdot 5.52\%$                  |                        |
| > Олимпиады → 29 · 35.71 %                                                         |                        |
| $\blacktriangleright$ Исследовательская работа $\rightarrow$ 0.2 $\cdot$ 0.25 $\%$ |                        |
| > Элективные курсы → 1 · 1.23 %                                                    |                        |
| > Прочие олимпиады → 7 · 8.62 %                                                    | Все достижения = 100 % |
| У Мероприятия (в ОУ) → 17 · 20.94 %                                                |                        |
| > Мероприятия (вне ОУ) → 11 · 13.55 %                                              |                        |
| > Спорт (вне ОУ) $\rightarrow$ 0 $\cdot$ 0 %                                       |                        |
| > Творчество $\rightarrow$ 5 · 6.16 %                                              |                        |
| Экскурсии → 11 · 13.55 %                                                           |                        |

Результаты учебной деятельности – это средний балл обучающегося за все учебные периоды, считается автоматически на основании показателей успеваемости из электронного журнала.

У следующих далее типов достижений указана сумма набранных баллов (если у достижений есть туры, то указано среднее арифметическое всех туров) и процент от общего количества баллов за все достижения, т.е. доля, отображаемая на диаграмме.

При нажатии на тип достижения, развернется полный список, где можно просмотреть, названия работ, полученные баллы.

| следовательская | я работа → <b>1.4</b> · 5.63 | 7%              |                                    |                                    |                      |                      |
|-----------------|------------------------------|-----------------|------------------------------------|------------------------------------|----------------------|----------------------|
| обавить         |                              |                 |                                    |                                    |                      |                      |
| Итого           |                              | 10              | 9                                  | 7                                  | 0                    | 0                    |
| География       | Валенис Г. В.                |                 |                                    |                                    |                      | 1                    |
| Химия 🖻         | Морозов Н. Н.                | <b>1</b> 4      |                                    |                                    |                      | _(10+9+7+0+0)        |
| Геометрия 🖻     | Багнюкова О. Д.              | <b>3</b> 2      | <b>Y</b> 4 🖉                       |                                    |                      |                      |
| Алгебра         | Багнюкова О. Д.              | <b>1</b> 4      | <b>3</b> 5                         | <b>Y</b> 7                         |                      |                      |
| Предмет         | Учитель                      | Школьный<br>тур | Окружной /<br>Муниципальный<br>тур | Городской /<br>Региональный<br>тур | Всероссийский<br>тур | Международный<br>тур |

К любому достижению есть возможность прикрепить файл любого формата.

Чтобы добавить достижение ученику, в его личном портфолио нажмите кнопку «Добавить», выберите тип достижения.

|    | Типы достижений 🗸                   | + Добавить |
|----|-------------------------------------|------------|
| -  | Олимпиады                           |            |
|    | Конкурсы                            |            |
|    | Исследовательская работа            |            |
|    | Элективные курсы                    |            |
|    | Дополнительное образование (вне ОУ) |            |
| r  | Дополнительное образование (в ОУ)   |            |
| ļθ | Спортивные достижения               |            |
|    | Прочие олимпиады                    |            |
| 21 | Мероприятия (в ОУ)                  |            |
| 1  | Мероприятия (вне ОУ)                |            |
|    | Спорт (вне ОУ)                      |            |
| ł  | Творчество                          |            |
|    | Экскурсии                           |            |

Далее заполните все поля, при необходимости прикрепите файл, нажмите кнопку «Сохранить».

| Анискин Данила -                                             | →                                                                                                    |   |           |
|--------------------------------------------------------------|----------------------------------------------------------------------------------------------------|---|-----------|
| Конкурсы                                                     |                                                                                                    | • |           |
| <ol> <li>Конкурс: Лучшая</li> <li>Руководитель: [</li> </ol> | песня<br>Гугушвили Л. В.                                                                                               |   |           |
| 3. Выберите этап:                                            | Не выбрано                                                                                                    | • |           |
| Прикрепить файл                                              | Школьный тур<br>Окружной / Муниципальный тур<br>Городской / Региональный тур<br>Всероссийский тур<br>Международный тур |   | Сохранить |

Выбранное вами достижение будет отображаться в личном портфолио. Если это тип с турами, то в дальнейшем вы сможете указать участие в следующих турах, наведя мышку на нужную клетку. Также вы можете отредактировать информацию по туру: для этого наведите на нужную клетку курсор мыши и нажмите на карандаш. Выберите место (1, 2 или 3), участие (у) или удалите информацию. Таким же образом можно добавлять работу в уже существующий раздел.

| Исследовательская  | работа → <b>1.4 · 5.4</b> 3<br>Редактиров | 1%              |          | До                             | оба | вить                               |   |
|--------------------|-------------------------------------------|-----------------|----------|--------------------------------|-----|------------------------------------|---|
| Работа             | Научный<br>руководитель                   | Школьный<br>тур | О<br>Мун | кружной /<br>ниципальнь<br>тур | ий  | Городской /<br>Рекиональный<br>тур | В |
| Человек и мир      | Дудка Н. В.                               | <b>2</b> 3      | y        | 4                              |     | •                                  |   |
| Вселенная          | Ерошкина И. С.                            |                 |          | 1                              |     |                                    |   |
| Итого Д            | обавить еще о                             | дну 3           |          | 2                              |     | 0                                  |   |
| 🖬 Добавить 🖊 р     | аботу                                     |                 |          | v                              |     |                                    |   |
| Элективные курсы – | → <b>1.5</b> · <b>5.7</b> 9%              |                 |          | ,<br>Удалить                   |     |                                    |   |

Обращаем внимание! Вносить правки можно только в еще не подтвержденное сотрудником школы достижение. После подтверждения правки вносятся только сотрудниками школы. В системе задано соответствие, что за определенный тур или наличие работы фиксируется определенный балл. В каждом столбике считается сумма баллов, набранных учеником.

| Виды работ                                                                             |                                          | Ученик           |        |                  |                   |        |                      |
|----------------------------------------------------------------------------------------|------------------------------------------|------------------|--------|------------------|-------------------|--------|----------------------|
| Исследовательская работа<br>Конкурсы<br>Олимпиады<br>Семинары<br>Спортивные достижения |                                          | Школьный         |        | Окружной         | Городской         |        | Российский           |
|                                                                                        | 1 место<br>2 место<br>3 место<br>Участие | 4<br>3<br>2<br>1 |        | 7<br>6<br>5<br>4 | 10<br>9<br>8<br>7 |        | 13<br>12<br>11<br>10 |
| Доп. образование в ОУ<br>Доп. образование вне ОУ<br>Элективные курсы                   |                                          | 1                | 2      | 3                | 4                 | 5      |                      |
|                                                                                        | Работа<br>Защита                         | 1<br>5           | 2<br>6 | 3<br>7           | 4<br>8            | 5<br>9 | 10                   |

## Баллы значимости составляющих

Ученик или родитель может добавить в портфолио достижение, после чего оно появится в списке достижений с пометкой н/п – неподтвержденное. Подтвердить добавленную информацию может учитель или классный руководитель. После подтверждения достижение будет учитываться в рейтинге.

| Конкурсы $\rightarrow 0 \cdot 0$ 9 | б               |                 |
|------------------------------------|-----------------|-----------------|
| Конкурс                            | Руководитель    | Школьный<br>тур |
| Рисование                          | Гончарова Т. В. | 1 4 🕅           |
| Итого                              |                 | 0               |

## ВНИМАНИЕ!

Пожелания по разделам портфолио, формам участия и баллам принимаются только от администрации школы.